# Configurar várias instâncias no Secure Firewall 3100 Series

| Contents                        |  |
|---------------------------------|--|
| Introdução                      |  |
| Pré-requisitos                  |  |
| Requisitos                      |  |
| Componentes Utilizados          |  |
| Informações de Apoio            |  |
| Configurar para a versão 7.4.1+ |  |

# Introdução

Este documento descreve como configurar a Multi-instância no Secure Firewall 3100 Series executando a versão 7.4+.

# Pré-requisitos

Conhecimento do sistema operacional extensível (FXOS) de firewall e da interface gráfica do usuário (GUI) do Centro de gerenciamento de firewall (FMC).

#### Requisitos

Acesso a:

- Acesso do console ao Secure Firewall 3100 Series
- Acesso à GUI do FMC

#### **Componentes Utilizados**

- Cisco Secure Firewall Management Center executando a versão 7.4+
- Cisco Secure Firewall Series 3100
  - Exceto 3105\*

As informações neste documento foram criadas a partir de dispositivos em um ambiente de laboratório específico. Todos os dispositivos utilizados neste documento foram iniciados com uma configuração (padrão) inicial. Se a rede estiver ativa, certifique-se de que você entenda o impacto potencial de qualquer comando.

### Informações de Apoio

No modo de várias instâncias, você pode implantar várias instâncias de contêiner em um único

chassi que atue como dispositivos completamente independentes.

#### Configurar para a versão 7.4.1+

Etapa 1.Conecte-se à porta de console do chassi.

A porta de console conecta-se à CLI FXOS.

Etapa 2. Faça login com o nome de usuário admin e a senhaAdmin123.

Você será solicitado a alterar a senha na primeira vez que fizer login no FXOS.

Observação: se a senha já tiver sido alterada e você não a souber, será necessário recriar o dispositivo para redefinir a senha para o padrão. Consulte <u>o guia de Troubleshooting de FXOS</u> para obter <u>o procedimento de imagem</u>.

Etapa 3. Verifique seu modo atual, Nativo ou Contêiner. Se o modo for Nativo, você poderá continuar com este procedimento para converter para o modo de várias instâncias (Contêiner).

firepower#show system detail

Exemplo:

| firepower# : | show   | system  | detail  |
|--------------|--------|---------|---------|
| Systems:     |        |         |         |
| Name: f      | irepo  | ower    |         |
| Mode: S      | tand   | Alone   |         |
| System       | IP Ac  | dress:  | 0.0.0.0 |
| System       | IPv6   | Address | 51 11   |
| System (     | Owner  | •:      |         |
| System 3     | Site:  | i<br>I  |         |
| Deploy I     | 1ode : | Native  | 2       |
| Descrip      | tion   | for Sys | stem:   |

Etapa 4. Conecte-se à CLI de defesa contra ameaças.

firepower# connect ftd

Exemplo:

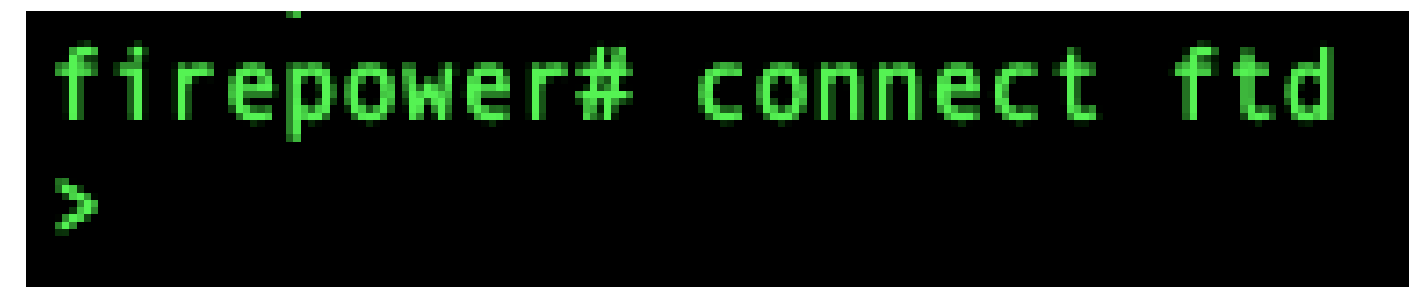

Conectando ao FTD

Etapa 5. Na primeira vez que você fizer login na defesa contra ameaças, será solicitado que você aceite o Contrato de Licença de Usuário Final (EULA). O script de configuração da CLI é apresentado a você.

O script de configuração permite definir o endereço IP da interface de gerenciamento e outras configurações. No entanto, quando você converte para o modo de várias instâncias, as únicas configurações mantidas são as seguintes.

- · Senha do administrador (definida no login inicial)
- Servidores DNS
- Pesquisar domínios

Você redefine o gateway e o endereço IP de gerenciamento como parte do comando do modo de várias instâncias. Depois de converter para o modo de várias instâncias, você pode alterar as configurações de Gerenciamento na CLI FXOS. <u>Consulte Alterar as configurações de gerenciamento do chassi na CLI do FXOS</u>.

Etapa 6. Ative o modo de várias instâncias, defina as configurações da interface de gerenciamento do chassi e identifique o centro de gerenciamento. Você pode usar IPv4 e/ou IPv6. Depois de inserir o comando, você será solicitado a apagar a configuração e reinicializar. Digite ERASE(todas em maiúsculas). O sistema é reinicializado e, como parte da alteração do modo, apaga a configuração, com exceção das configurações de rede de gerenciamento definidas no comando e da senha admin. O nome de host do chassi está definido como "modelo firepower".

IPv4:

configurar rede de várias instâncias

ipv4ip\_addressnetwork\_maskgateway\_ip\_addressmanagermanager\_name
{hostname | ipv4\_address | DONTRESOLVE} registration\_keynat\_id

IPv6:

configure a rede de várias instâncias ipv6ipv6\_addressprefix\_lengthgateway\_ip\_addressmanagermanager\_name {hostname | ipv6\_address | DONTRESOLVE} registration\_keynat\_id

Consulte estes componentes do gerenciador:

- {hostname | ipv4\_address | DONTRESOLVE} —Especifica o FQDN ou o endereço IP do centro de gerenciamento. Pelo menos um dos dispositivos, o centro de gerenciamento ou o chassi, deve ter um endereço IP acessível para estabelecer o canal de comunicação bidirecional criptografado SSL entre os dois dispositivos. Se você não especificar um nome de host ou endereço IP de gerenciador nesse comando, insiraDONTRESOLVE; nesse caso, o chassi deve ter um endereço IP ou nome de host acessível e você deve especificar thenat\_id.
- registration\_key insira uma chave de registro única de sua escolha que você também deve especificar no centro de gerenciamento ao registrar o chassi. A chave de registro não deve exceder 37 caracteres. Os caracteres válidos incluem caracteres alfanuméricos (A-Z, a-z, 0-9) e o hífen (-).
- nat\_id Especifica uma string única e exclusiva de sua escolha que você também especifica no centro de gerenciamento quando você registra o chassi quando um lado não especifica um endereço IP ou nome de host acessível. É obrigatório se você não especificar um endereço de gerenciador ou nome de host, no entanto, recomendamos que você sempre defina a ID de NAT mesmo quando especificar um nome de host ou endereço IP. A ID do NAT não deve exceder 37 caracteres. Os caracteres válidos incluem caracteres alfanuméricos (A-Z, a-z, 0-9) e o hífen (-). Essa ID não pode ser usada para nenhum outro dispositivo registrado no centro de gerenciamento.

Para alterar o modo de volta para o modo de dispositivo, você deve usar o sistema FXOS CLI e enterscope e set deploymode native. <u>Consulte Alterar as configurações de gerenciamento do chassi na CLI do FXOS</u>.

Exemplo:

```
> configure multi-instance network ipv4 10.88.146.203 255.255.255.0 10.88.146.1
manager fmc1 10.88.243.100 cisco123 natid1
WARNING: This command will discard any FTD configuration (except admin's credentials). Make sure you backup your content
. All previous content will be lost. System is going to be re-initialized. Type ERASE to confirm:ERASE
Continue...
Validation check...
Checking startup version and csp file ...
Converting to MI mode, device will be rebooted and re-initialized...
>
Broadcast message from root@firepower (Sun Jan 22 00:10:14 2023):
All shells being terminated due to system /sbin/reboot
Broadcast message from root@firepower (Sun Jan 22 00:10:15 2023):
System is restarted due to deploy mode changed
```

Alterando para o Modo de Várias Instâncias

Observação: adicione o chassi de várias instâncias ao centro de gerenciamento. O centro de gerenciamento e o chassi compartilham uma conexão de gerenciamento separada usando a interface de gerenciamento do chassi. Você pode usar o centro de gerenciamento para definir todas as configurações de chassi, bem como instâncias. Não há suporte para o gerenciador de chassis do Secure Firewall ou para a configuração na CLI FXOS.

Passo 7. No centro de gerenciamento, adicione o chassi usando o endereço IP ou o nome do host de gerenciamento do chassi.

• Selecione Devices>Device Management e, em seguida, Add>Chassis.

| Ð       | Firewall Management Center<br>Devices / Device Management | Overview    | Analysis   | Policies                    | Devices        | Objects     | Integration |         |          | Deploy                | ९ 🧳 🌣 💿 🛛 admin | - deader SECURE   |
|---------|-----------------------------------------------------------|-------------|------------|-----------------------------|----------------|-------------|-------------|---------|----------|-----------------------|-----------------|-------------------|
| View B  | Group                                                     |             |            |                             |                |             |             |         |          |                       | Migrate   D     | eployment History |
| All (   | i) e Error (0) e Warning (0)                              | Offline (0) | Normal (0) | <ul> <li>Deploym</li> </ul> | ent Pending (0 | ) • Upgrade | (0)         |         |          |                       | Q, Search Devic | Add 🗸             |
| Collega | College All Download Device List Report                   |             |            |                             |                |             |             |         |          |                       |                 |                   |
|         | Name                                                      |             |            |                             | Model          |             | Version     | Chassis | Licenses | Access Control Policy | Auto RollBack   |                   |
|         | Ungrouped (0)                                             |             |            |                             |                |             |             |         |          |                       |                 |                   |
|         |                                                           |             |            |                             |                |             |             |         |          |                       |                 |                   |
|         |                                                           |             |            |                             |                |             |             |         |          |                       |                 |                   |
|         |                                                           |             |            |                             |                |             |             |         |          |                       |                 |                   |
|         |                                                           |             |            |                             |                |             |             |         |          |                       |                 |                   |
|         |                                                           |             |            |                             |                |             |             |         |          |                       |                 |                   |

Adição do chassi ao FMC

# Add Chassis

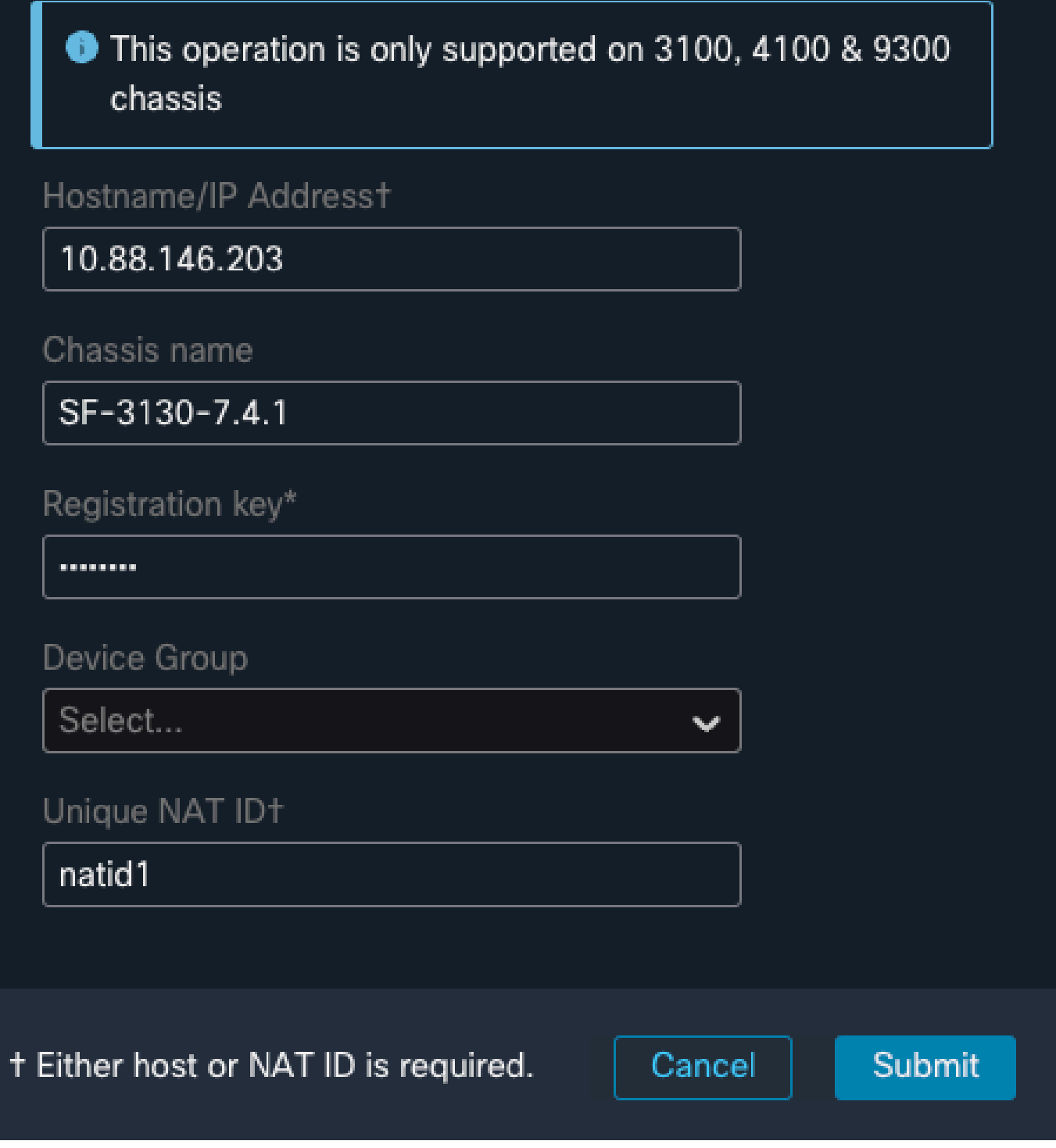

(2)

 $\times$ 

Parâmetros de configuração do chassi

 Quando o chassi for adicionado ao FMC, consulte o dispositivo na lista de dispositivos no FMC.

| F<br>D              | irewall Management Center<br>evices / Device Management | Overview           | Analysis                       | Policies                 | Devices                       | Objects     | Integration |         |
|---------------------|---------------------------------------------------------|--------------------|--------------------------------|--------------------------|-------------------------------|-------------|-------------|---------|
| View By:<br>All (1) | Group   Frror (0)  Warning (0)                          | 〕<br>● Offline (0) | <ul> <li>Normal (1)</li> </ul> | Deployment               | nt Pending (1)                | Upgr        | rade (0)    |         |
| <u>Collapse A</u>   | <u>NI</u>                                               |                    |                                |                          |                               |             |             |         |
|                     | Name                                                    |                    |                                | Model                    |                               |             | Version     | Chassis |
|                     | ✓ Ungrouped (1)                                         |                    |                                |                          |                               |             |             |         |
|                     | SF-3130-7.4.1<br>10.88.146.203                          |                    |                                | Firewall 3<br>Instance 3 | 130 Threat Defe<br>Supervisor | ense Multi- | 7.4.1       | Manage  |
|                     |                                                         |                    |                                |                          |                               |             |             |         |

Chassi adicionado ao FMC

Etapa 8. Para exibir e configurar o chassi, clique em Gerenciar na coluna Chassi ou clique em Editar(�).

A página Gerenciador de chassis é aberta para o chassi na página Resumo.

| Fire    | wall Management Center    | Overview Ana                                                          | lysis Policies                                                                   | Devices          | Objects    | Integration          |                                                                       |                                                                                                    |                                                    |                        | Deplo                               | ۹ م                 | ° 0       | admin ~           | the secure |
|---------|---------------------------|-----------------------------------------------------------------------|----------------------------------------------------------------------------------|------------------|------------|----------------------|-----------------------------------------------------------------------|----------------------------------------------------------------------------------------------------|----------------------------------------------------|------------------------|-------------------------------------|---------------------|-----------|-------------------|------------|
| Chassis | Manager: SF-3130          | -7.4.1 Connected                                                      |                                                                                  |                  |            |                      |                                                                       |                                                                                                    |                                                    |                        |                                     |                     |           |                   |            |
|         | Interfaces Instances Syst | em Configuration                                                      |                                                                                  |                  |            |                      |                                                                       |                                                                                                    |                                                    |                        |                                     |                     |           |                   |            |
|         |                           |                                                                       |                                                                                  | anagement P: 10. | 88.146.203 | Version: 7.4.1 (bulk | 172)                                                                  |                                                                                                    | 📷 Lest update                                      | d.Apr 12, 2024 3:01 PM |                                     |                     |           |                   |            |
|         |                           |                                                                       |                                                                                  | Core Utiliza     | tion       | DONSOLE MOMTT L      | Network 1<br>1/1 1/2<br>1/2<br>1/2<br>1/2<br>1/2<br>1/2<br>1/2<br>1/2 | Module 1         1         1/2         1/4         1/5         1           2         1/2         1/4         1/5         1         1         1           0         1/11         1/12         1/14         1         1         1         1           0         1/11         1/12         1/14         1         1         1         1           Power Module 1 | 16 1/2 1/8<br>16 10<br>14 1/15 1/16<br>Power Modul |                        |                                     |                     |           |                   |            |
|         | Faults                    |                                                                       |                                                                                  |                  | Interface  |                      |                                                                       |                                                                                                    |                                                    | Instances              |                                     |                     |           |                   |            |
|         | 5/5<br>Unacknowledged     | Categoria<br>Coro - C<br>Coro - C<br>Coro - C<br>Coro - C<br>Coro - C | zed Faults<br>Mical A 3/3 - War<br>Asoc C 0/0 - Mic<br>Mice<br>Health Monitoring |                  |            |                      | li)<br>Up: 1<br>Dedicated<br>Shared                                   | Down: 16<br>36 Dedicated<br>9 Shared                                                                                                    |                                                    |                        | O instances for<br>O O<br>O A Error | nd<br>O<br>⊘o#ne    |           |                   |            |
|         | Hardware Statistics - 🗅   |                                                                       |                                                                                  |                  | 2          |                      |                                                                       |                                                                                                    |                                                    |                        |                                     |                     | Uve statu | s ar: 12-Apr-2024 | 15:01      |
|         | Security Engine           | 1 of 1 operable<br>© Excellent                                        |                                                                                  |                  |            |                      | wer Supplies                                                          | 1 of 2 operable<br>Power Supply2 inop                                                                                                    | perable                                            |                        | SS<br>Fars                          | 8 of 8<br>© Excelle | operable  |                   |            |
|         |                           |                                                                       |                                                                                  |                  |            |                      |                                                                       |                                                                                                    |                                                    |                        |                                     |                     |           |                   |            |

Gerenciamento de chassi

Etapa 9. Selecione o botão Instâncias e, em seguida, Adicionar instância para criar uma nova instância no chassi.

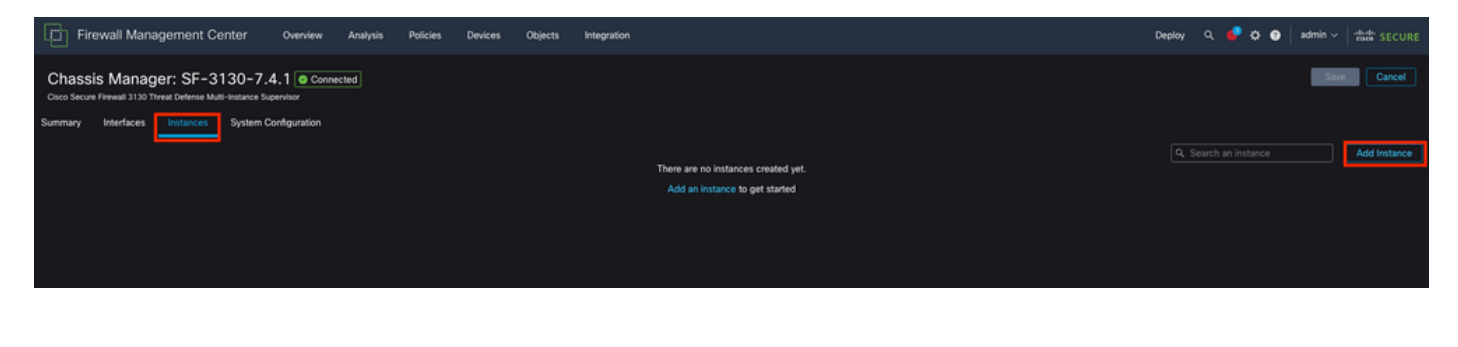

#### Etapa 10. Siga o assistente para concluir a instalação da Instância.

1. Aceite o contrato

| Ade | Instance                                                                                                    | 0 ×  |  |  |  |  |  |  |  |  |  |  |
|-----|----------------------------------------------------------------------------------------------------|------|--|--|--|--|--|--|--|--|--|--|
| 1   | Agreement       2       Instance       3       Interface       4       Device       5       Summary         Configuration       Assignment       Management                                                                                                    |      |  |  |  |  |  |  |  |  |  |  |
|     | End User License Agreement                                                                                                    |      |  |  |  |  |  |  |  |  |  |  |
|     | Effective: May 10, 2022                                                                                                    |      |  |  |  |  |  |  |  |  |  |  |
|     | Secure Firewall Terms and Conditions                                                                                                    |      |  |  |  |  |  |  |  |  |  |  |
|     | By clicking 'Accept' below or using this Cisco Technology, you agree that such use is governed by the Cisco End User License Agreement and applicable Product Specific Terms available at:                                                                                                    |      |  |  |  |  |  |  |  |  |  |  |
|     | https://www.cisco.com/c/en/us/about/legal/cloud-and-software/software-terms.html                                                                                                    |      |  |  |  |  |  |  |  |  |  |  |
|     | You also acknowledge that you have read the Cisco Privacy Statement at:                                                                                                    |      |  |  |  |  |  |  |  |  |  |  |
|     | https://www.cisco.com/c/en/us/about/legal/privacy-full.html                                                                                                    |      |  |  |  |  |  |  |  |  |  |  |
|     | If you are a Cisco partner accepting on behalf of an end customer, you must inform the end customer that the EULA applies to such<br>end customer's use of the Cisco Technology and provide the end customer with access to all relevant terms. If you do not have<br>authority to bind your company and its affiliates, or if you do not agree with the terms of the EULA, do not click 'Accept' and do not<br>use the Cisco Technology. |      |  |  |  |  |  |  |  |  |  |  |
|     | I understand and accept the agreement.                                                                                                    |      |  |  |  |  |  |  |  |  |  |  |
|     |                                                                                                    |      |  |  |  |  |  |  |  |  |  |  |
|     |                                                                                                    |      |  |  |  |  |  |  |  |  |  |  |
|     |                                                                                                    |      |  |  |  |  |  |  |  |  |  |  |
|     |                                                                                                    |      |  |  |  |  |  |  |  |  |  |  |
|     | Cancel                                                                                                    | Next |  |  |  |  |  |  |  |  |  |  |
|     |                                                                                                    |      |  |  |  |  |  |  |  |  |  |  |

Aceitar contrato

2. Configurar os parâmetros da Instância

| Add Instance                                                                                     |                                              | @ ×              |
|--------------------------------------------------------------------------------------------------|----------------------------------------------|------------------|
| 1 Agreement 2 Instance<br>Configuration                                                          | 3 Interface 4 Device<br>Assignment Managemen | 5 Summary        |
| Display Name* SF-3130-741-Instance                                                               | Permit Expert mode for CLI                   |                  |
| Device Version*                                                                                  | Resource Profile*                            |                  |
| 7.4.1.172                                                                                        | Default-Medium 🗸                             | +                |
| IPv4IPv6BothIPv4Management IP*10.88.146.198Network Mask*255.255.255.0Network Gateway*10.88.146.1 |                                              |                  |
| Search Domain                                                                                    | DNS Servers                                  |                  |
|                                                                                                  | 172.18.108.34                                |                  |
| FQDN                                                                                             | Device SSH Password*                         |                  |
|                                                                                                  |                                              |                  |
| Firewall Mode*                                                                                   | Confirm Password*                            |                  |
| Routed ~                                                                                         |                                              |                  |
|                                                                                                  | Show Password                                |                  |
|                                                                                                  |                                              | Cancel Back Next |

Parâmetros de Instância

3. Interface Selection (Seleção de interface).

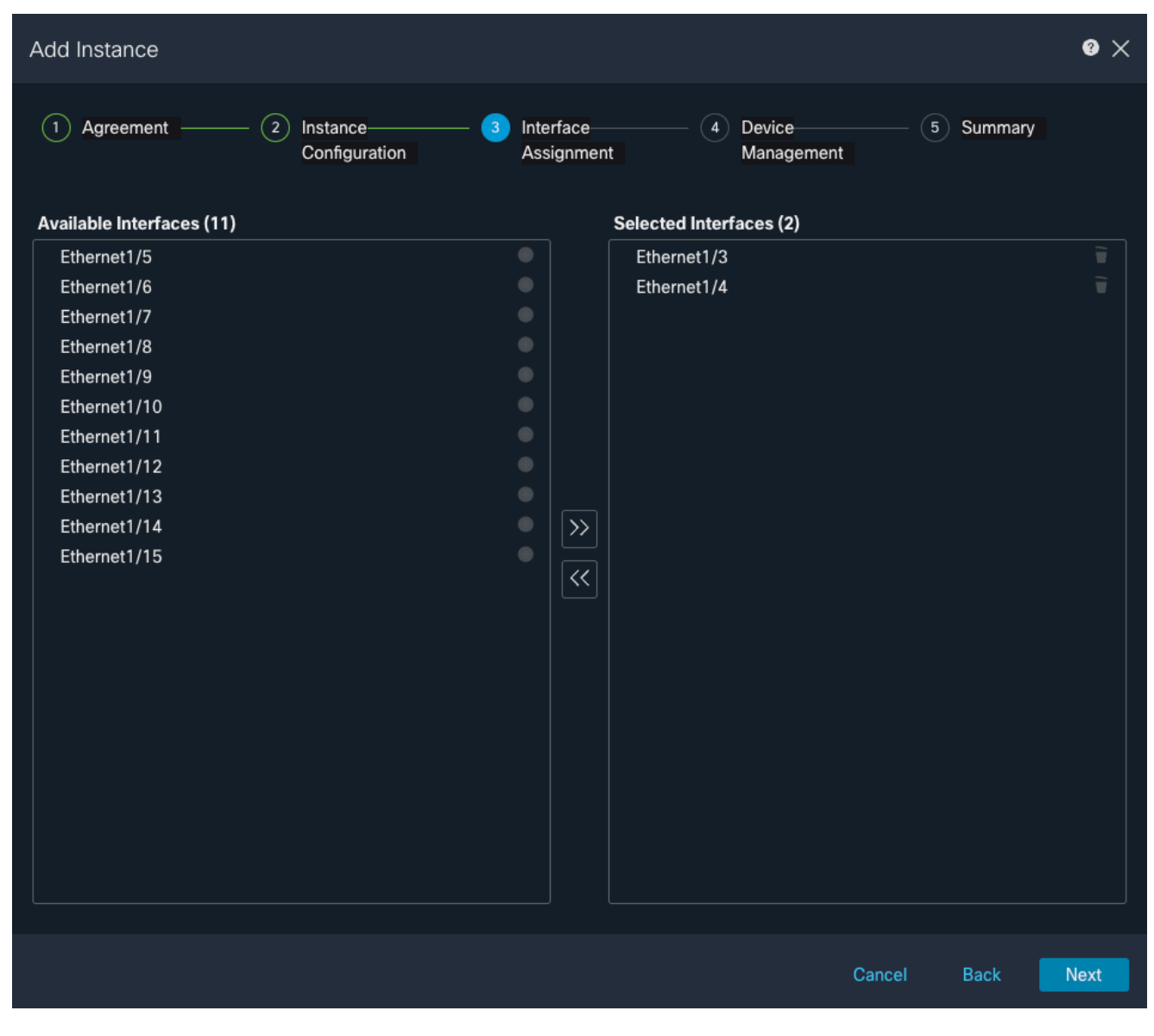

Atribuição de interface

4. Gerenciamento de dispositivos.

| Add Instance                                                                             |                                                       |        |                         |                      |        |         | 9 ×  |
|------------------------------------------------------------------------------------------|-------------------------------------------------------|--------|-------------------------|----------------------|--------|---------|------|
| 1 Agreement                                                                              | <ul> <li>2 Instance</li> <li>Configuration</li> </ul> | 3      | Interface<br>Assignment | 4 Device<br>Manageme | ent 5  | Summary |      |
| Device Group<br>Select<br>Access Control Policy*<br>ACP<br>Platform Settings<br>Instance | ~<br>~<br>~                                           | +<br>+ |                         |                      |        |         |      |
| Smart Licensing<br>Carrier<br>Malware Defense<br>IPS<br>URL                              |                                                       |        |                         |                      |        |         |      |
|                                                                                          |                                                       |        |                         |                      | Cancel | Back    | Next |

Gerenciamento de dispositivos

5. Summary

| Add Instance                                                                                                    |                                                                                                    |                               |                                                                                                   |                                                           | 0                                             | × |
|----------------------------------------------------------------------------------------------------|----------------------------------------------------------------------------------------------------|-------------------------------|---------------------------------------------------------------------------------------------------|-----------------------------------------------------------|-----------------------------------------------|---|
| 1 Agreement                                                                                                    | — (2) Instance<br>Configuration                                                                                                    | — (3) Interface<br>Assignment | ——— (4) Device—<br>Managemen                                                                      | nt 📑                                                      | Summary                                       |   |
| Instance Configuration<br>Name:<br>Version:<br>Resource Profile:<br>IP:<br>Mask:<br>Gateway:<br>Mode:<br>Password:<br>FQDN:<br>DNS Servers:<br>Search Domain:<br>Expert Mode:<br>Interface Assignment - 2 | asdvav<br>7.4.1.172<br>Default-Small<br>10.88.243.13<br>255.255.255.0<br>10.88.243.1<br>routed<br>*****<br>disabled<br>dedicated and 0 shared interfaces attac | hed Show All                  | vice Management - This info i<br>Access Policy:<br>Device Group:<br>Platform Policy:<br>Licenses: | s required only durin<br>ACP<br>Instance<br>Carrier, Malw | g instance creation.<br>are Defense, IPS, URL | / |
|                                                                                                    |                                                                                                    |                               |                                                                                                   | Cancel                                                    | Back Save                                     | • |

Resumo da instância

#### Sobre esta tradução

A Cisco traduziu este documento com a ajuda de tecnologias de tradução automática e humana para oferecer conteúdo de suporte aos seus usuários no seu próprio idioma, independentemente da localização.

Observe que mesmo a melhor tradução automática não será tão precisa quanto as realizadas por um tradutor profissional.

A Cisco Systems, Inc. não se responsabiliza pela precisão destas traduções e recomenda que o documento original em inglês (link fornecido) seja sempre consultado.